# Installing Stream Deck Plugin (Mac)

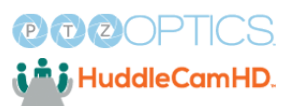

(i) Tip! Verify that the Stream Deck software is installed. Open Finder and type in the search box Stream Deck to find Elgato Stream Deck. If it isn't found, visit: <u>https://www.elgato.com/us/en/s/downloads</u>

|      | < > Searci                                                                                                    | ning " i nis M        |                                                                                                    |                                                                                                    | Stream Deck      | ¢                    |
|------|----------------------------------------------------------------------------------------------------|-----------------------|----------------------------------------------------------------------------------------------------|----------------------------------------------------------------------------------------------------|------------------|----------------------|
|      | Search: This Mac                                                                                                    | "alex"                |                                                                                                    |                                                                                                    |                  |                      |
| ip.  | JS                                                                                                    | s                     | MPEG                                                                                                    | MPEG                                                                                                    |                  | in the second second |
|      | action.js                                                                                                    | api.js                | API.ts                                                                                                    | auto-tracking.ts                                                                                                | AVCaptureDevice. | AVCaptureDevice      |
|      |                                                                                                    |                       |                                                                                                    |                                                                                                    | h                | h                    |
| - 1  |                                                                                                    |                       | All and a second second second second second second second second second second second second second second se                                                                                                    | Address of                                                                                                    |                  |                      |
| ents | and the second second s |                       | Education of the second second s | The second second second second second second second second second second second second second second second se |                  |                      |
| ads  | h                                                                                                    | h                     | .h                                                                                                    | :h                                                                                                    | J                | U                    |
| - 1  | CMIOHardwarePI                                                                                                    | CMIOHardwarePI        | CMIOHardwareStr                                                                                                    | CMIOHardwareStr                                                                                                 | com.ptzoptics.co | com.ptzoptics.co     |
|      | ugii.ii                                                                                                    | uginin                | camin                                                                                                    | canti                                                                                                    | naoi (i)ckriogin | nuoi.suckriugin      |
|      | Time                                                                                                    | $\bigcirc$            |                                                                                                    |                                                                                                    |                  |                      |
|      |                                                                                                    | (:::::)               |                                                                                                    | 📥                                                                                                    |                  | 192                  |
|      | et                                                                                                    |                       |                                                                                                    | MPEG                                                                                                    |                  |                      |
|      | constants.js                                                                                                    | Elgato Stream<br>Deck | image-<br>settings.png                                                                                                    | image-settings.ts                                                                                               | LICENSE          | mode-<br>toggles.png |
|      |                                                                                                    |                       |                                                                                                    |                                                                                                    |                  |                      |

#### 1 Click "Finder"

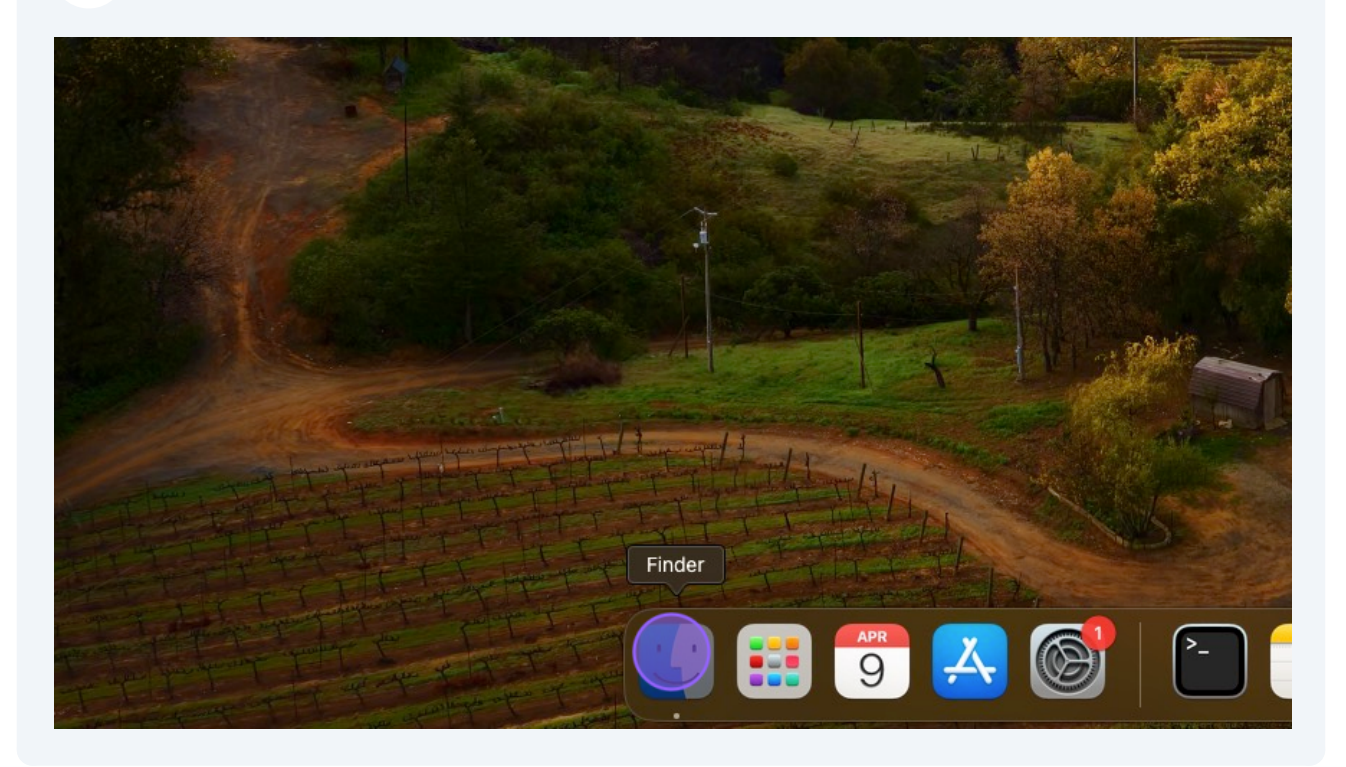

#### 2 Double-click "Downloads"

|                                                                                      | ant file |             |           |         |         | And and      |
|--------------------------------------------------------------------------------------|----------|-------------|-----------|---------|---------|--------------|
| •••                                                                                  | < > alex |             | 88        |         | <b></b> | ₾ ⊘ ☺~       |
| Favorites<br>AirDrop<br>Recents<br>Applicati<br>Desktop                              | Desktop  | Documents   | Downloads | Movies  | Music   | Applications |
| <ul> <li>Documents</li> <li>Downloads</li> <li>iCloud</li> <li>iCloud Dri</li> </ul> | Pictures | programming | Public    | Library |         |              |
| 😁 Shared                                                                             |          |             |           |         |         |              |

#### Double-click "com.ptzoptics.control.streamDeckPlugin"

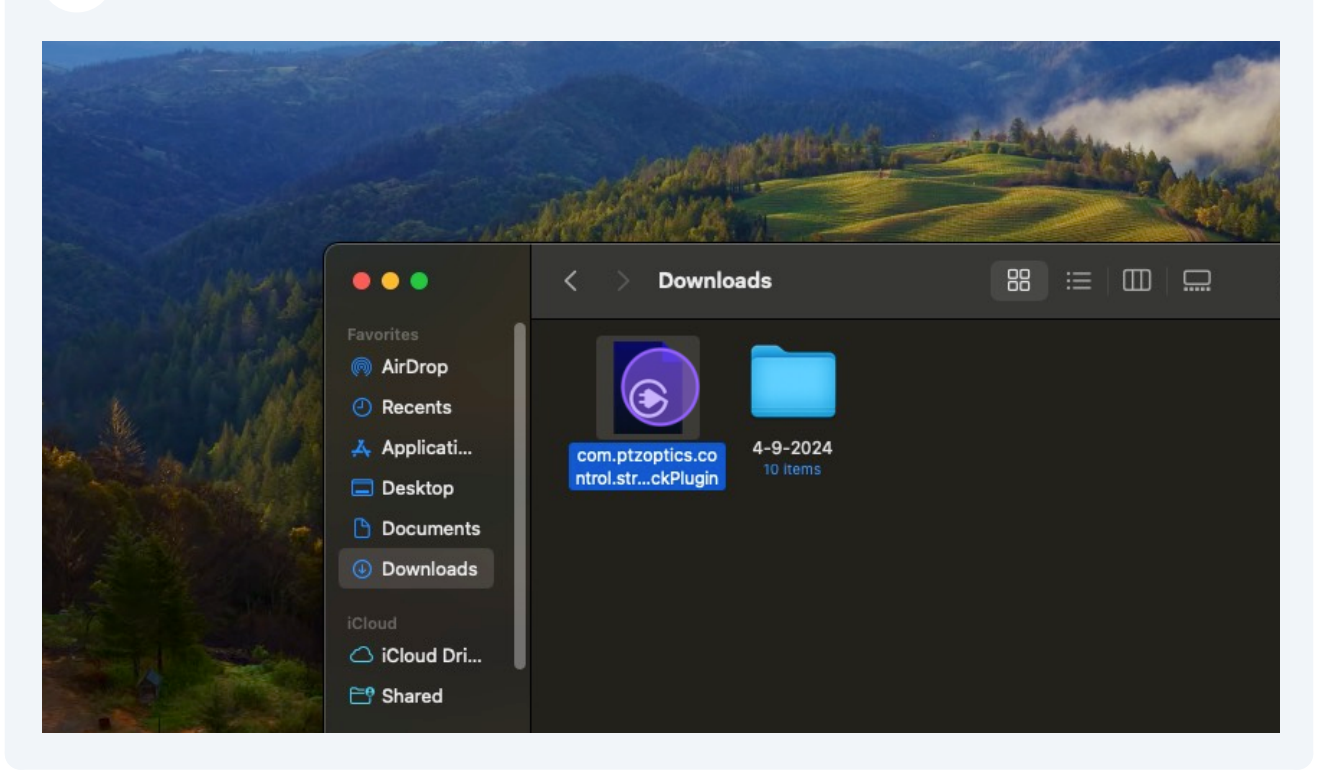

Alert! If you have an issue with it not automatically installing and it opens up looking like garbled text, please jump to step 8!

|                                                                                                    | -                                                                                                    |
|----------------------------------------------------------------------------------------------------|----------------------------------------------------------------------------------------------------|
|                                                                                                    | ×                                                                                                    |
| ⊑ com.ptzoptics.control.streamDeckPlugin ×                                                                                                    |                                                                                                    |
| Users > alex > Downloads >  = com.ptzoptics.control.streamDeckPlugin                                                                                         |                                                                                                    |
| This document contains many invisible unicode characters Disable Invisible Highlight                                                                         |                                                                                                    |
| 1       PK\$\$\$2\%\%\%\%\%\%\%\%\%\%\%\%\%\%\%         1       PK\$\$\$2\%\%\%\%\%\%\%\%\%\%\%\%\%\%         2       %\%\%\%\%\%\%\%\%\%\%\%\%\%\%\%\%\%\%\ | UUUUUPRS\$20LUUA<br>ctor/auto-tracking.ht<br>%RQ0\00%A401P:S000000<br>}000%S20<br>ctor/auto-tracking.j:<br>\$2%90s0000@I00X%0E;0<br>0000_0030E;0<br>ctor/check-camera-cor<br>0wf0o0%0%)\}0 |

Open your Stream Deck software. You should see a banner notification that alerts you to the plugin having been installed.

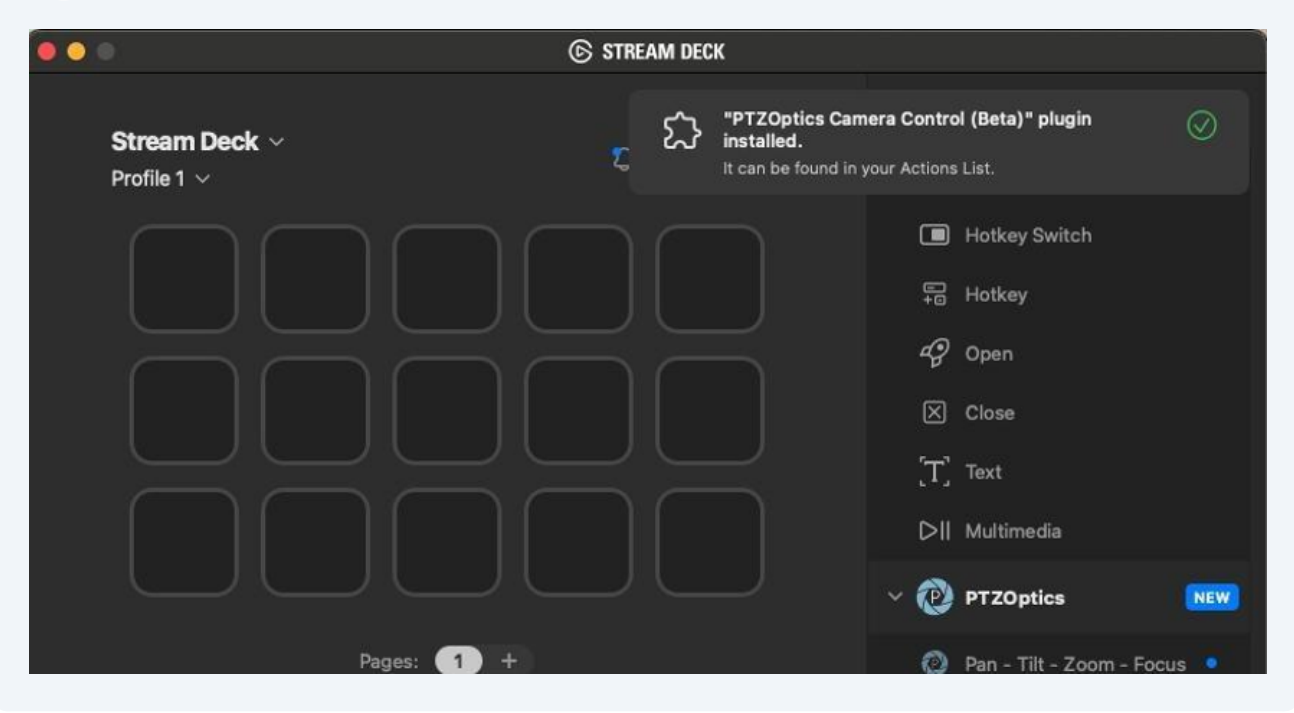

| <b>5</b> Open Settings       |             |                                                |  |
|------------------------------|-------------|------------------------------------------------|--|
| -                            | STREAM DECK |                                                |  |
| Stream Deck ~<br>Profile 1 ~ |             | Q       Search         Image: Close       Text |  |

#### 

6 Click "Plugins"

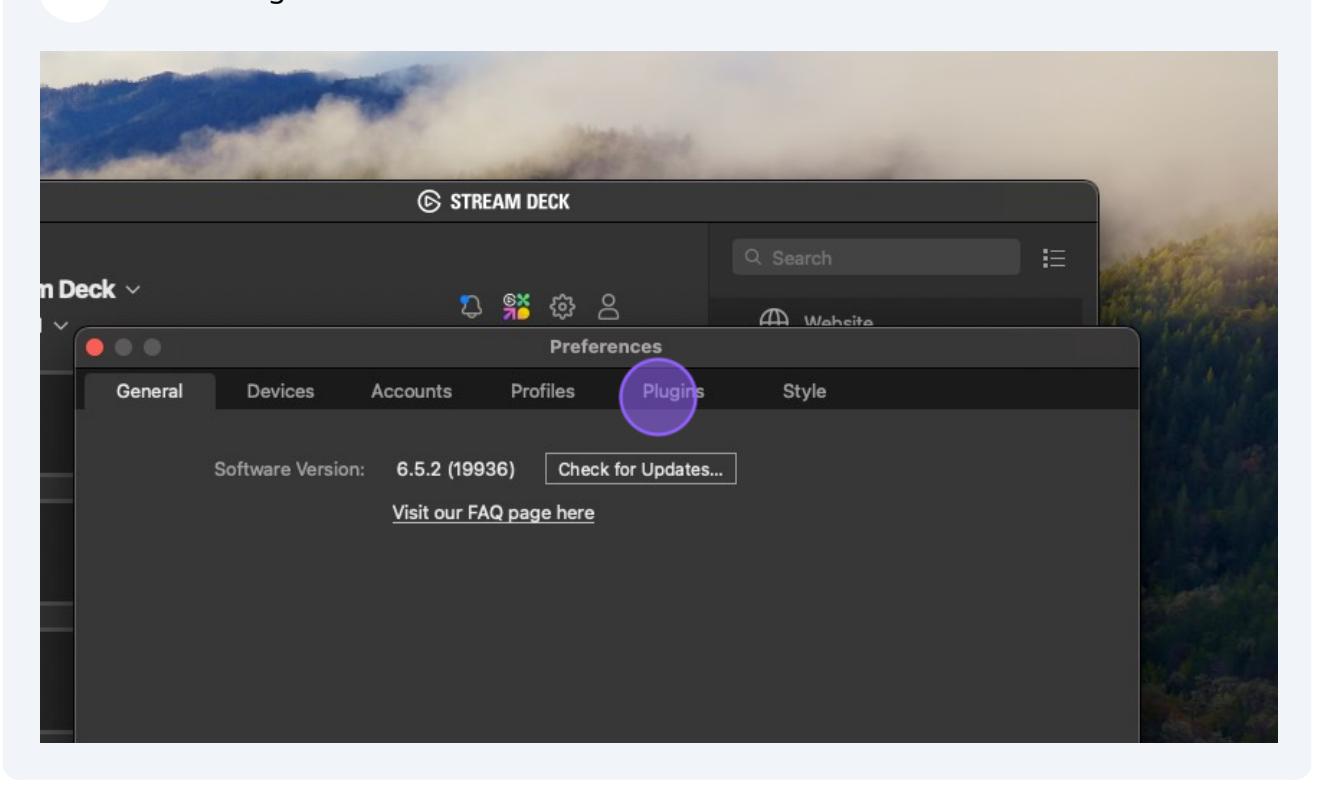

7 You should see the PTZOptics plugin in your list of Local plugins!

| and the state of the second | •••                          |         |                | © stre      | AM DECK  |         |                |
|-----------------------------|------------------------------|---------|----------------|-------------|----------|---------|----------------|
|                             | Stream Deck ~<br>Profile 1 ~ |         |                | ඩු 👫 සු උ   |          |         | Q Search       |
| wnloads                     |                              |         |                | Preferences |          |         | HH Waheita     |
|                             |                              | General | Devices        | Accounts    | Profiles | Plugins | Style          |
| s.co<br>10 items            |                              | Local   | tios Camera Co | ntrol       |          | Sa      | elect a plugin |

5

Alert! If you have issue with the plugin install, continue further.

### 8 Right-click "com.ptzoptics.control.streamDeckPlugin"

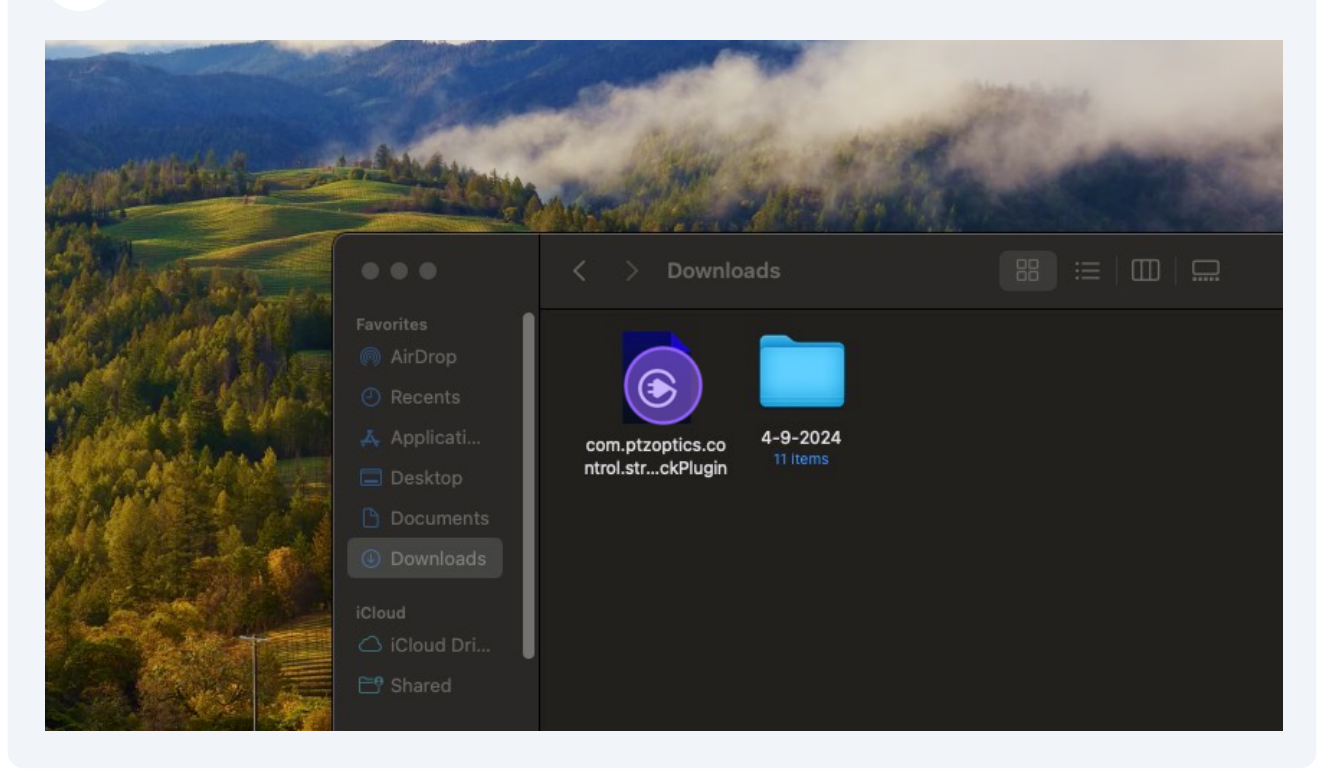

**9** Hover over Open With and click "Elgato Stream Deck" if you see it or "Other..."

|               | Mark                 | 1. A 18.1                                                     | the title               |             | and the second                                     | MARGIN |
|---------------|----------------------|---------------------------------------------------------------|-------------------------|-------------|----------------------------------------------------|--------|
| I             | $\langle \rangle$    | Downloads                                                     |                         |             |                                                    |        |
| -<br>ts<br>Is | com.ptz<br>ntrol.str | Open With<br>Open With<br>Move to Trash<br>Get Info<br>Rename |                         | <b>```</b>  | Elgato Stream Deck (default)<br>App Store<br>Other |        |
|               |                      | Compress "com.pt<br>Duplicate<br>Make Alias<br>Quick Look     | zoptics.control.streamD | leckPlugin" |                                                    |        |
|               |                      | Copy<br>Share                                                 |                         |             |                                                    |        |
|               |                      | Tage                                                          | ••                      |             |                                                    |        |

#### Click this search text field and search Elgato

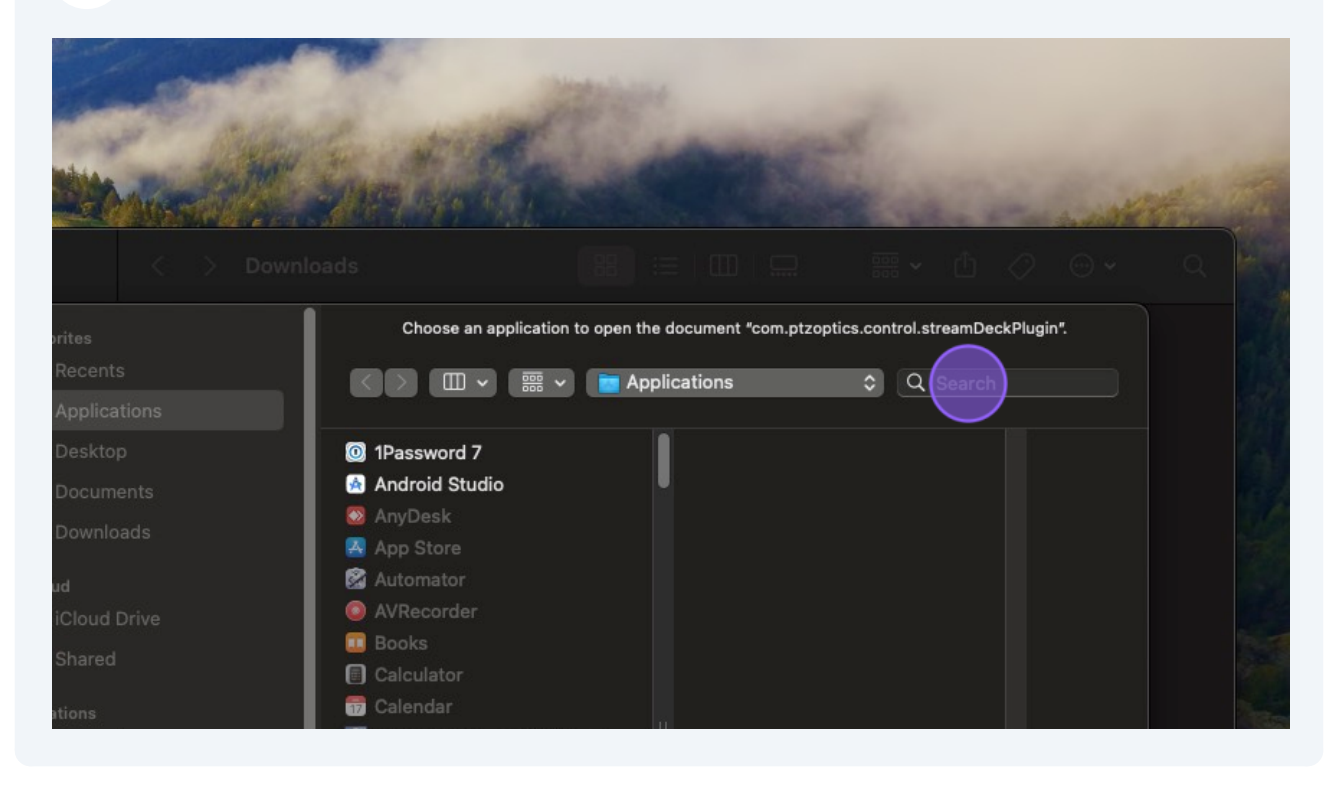

# 11 Click "Elgato Stream Deck"

|     |                                                                                                    |                                                                                                    | and a second                        |
|-----|----------------------------------------------------------------------------------------------------|----------------------------------------------------------------------------------------------------|-------------------------------------|
|     | 🗢 🗢 🛛 < 🖒 Downl                                                                                                    | oads 🔠 🗄 🛄 🛄                                                                                                    | … · △ ⊘ ⊙ ·                         |
| Fav | Vorite<br>Favorites<br>Air<br>Precents                                                                                                    | Choose an application to open the document "com.ptzoptics.co<br>Choose an application to open the document "com.ptzoptics.co | ontrol.streamDeckPlugin".           |
| ×   | Desktop     Documents                                                                                                    | Search: This Mac "Applications"                                                                                              | Filenames<br>Name Contains "Elgato" |
|     | Downloads     iCloud                                                                                                    | Elgato Stream Deck                                                                                                    | Contains "Elgato"                   |
|     | Contraction of the contraction of the contraction |                                                                                                    | edge.elgato.com<br>www.elgato.com   |
| Loc | Locations<br>Cation  B Network                                                                                                    | Enable: Recommended Application:                                                                                             | s 🗘                                 |
| Tag | Tags<br>Red                                                                                                    | Always Open With                                                                                                    |                                     |

# 12 Click "Always Open With"

| Documents      | Today                               |                           |
|----------------|-------------------------------------|---------------------------|
| Downloads      | Elgato Stream Deck                  |                           |
| loud           | Reference in the second second      |                           |
| ☐ iCloud Drive |                                     |                           |
| 🖞 Shared       |                                     |                           |
| ocations       | 🕮 Macintosh HD > 🚞 Applications > 📾 | Elgato Stream Deck        |
| Network        | Enable:                             | ecommended Applications 📀 |
| igs            |                                     | Always Open With          |
| Rea            |                                     |                           |
| Orange         |                                     |                           |
| > Yellow       | Hide Options                        | Cancel Open               |
|                |                                     |                           |
| The A          |                                     |                           |

## 13 Click "Open"

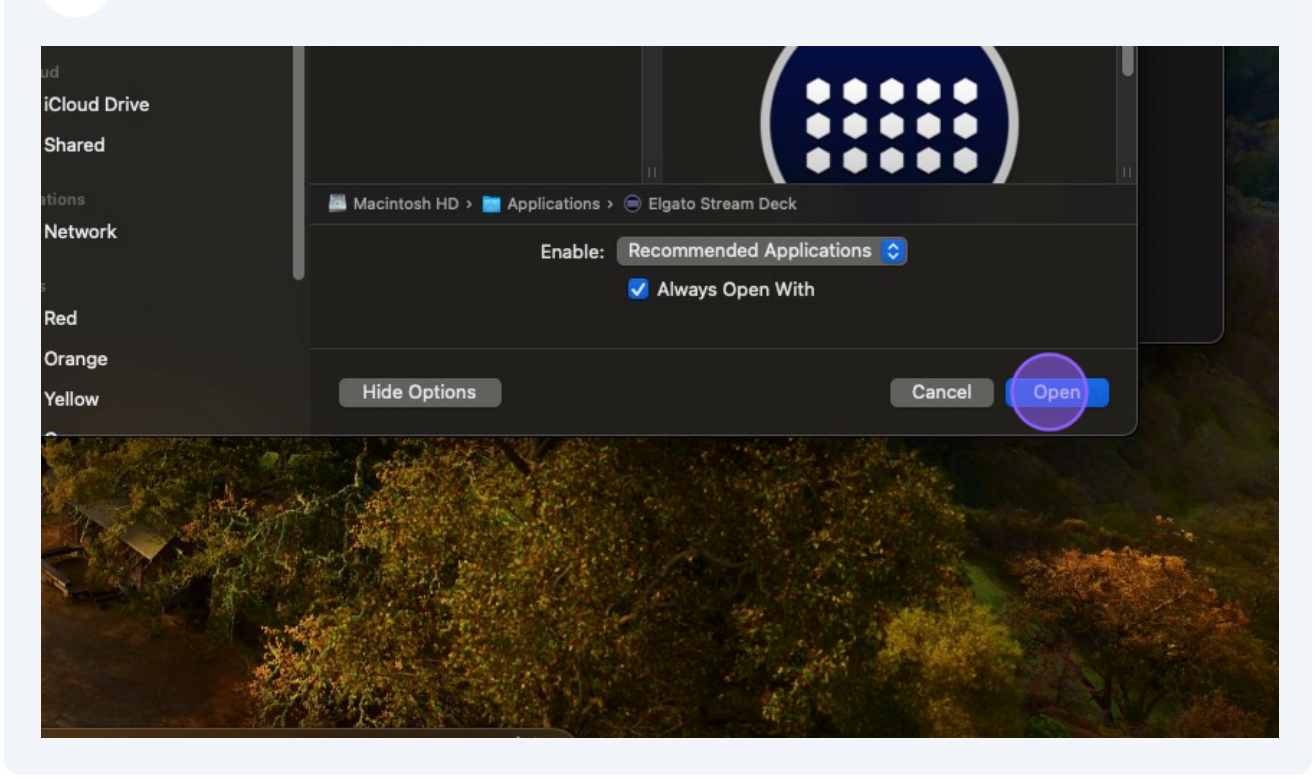

í

Tip! You can now return to step 4!